## How to Install Notes Traveler on an iPhone

Lotus Traveler is a great tool that allows you to access your Lotus Notes mail and calendar information on your mobile device. Many people don't realise the power of Lotus Traveler, and even fewer know how to install it on an iPhone. So here's a step-by-step tutorial explaining how to install this tool on your iPhone:

1) In the Safari browser on your iPhone, type in the following link with your company's actual server name in place of "yourservername".
- yourservername.com/servlet/traveler

2) Enter your Lotus Notes user name and password.

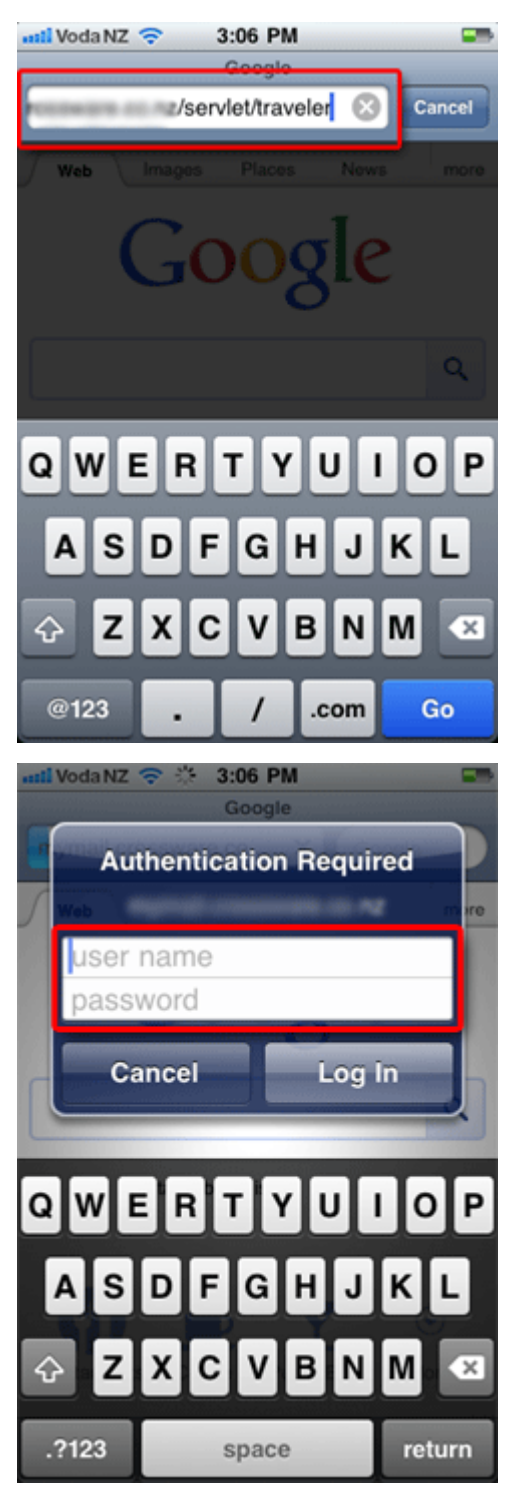

3) Click "Configure your Apple iPhone/iPad/iPod Touch".

4) Click "Generate" to create your Apple Profile.

| 📶 Voda NZ 🗢         | 3:07 PM          |              |
|---------------------|------------------|--------------|
| IBM Lotus Notes     | Traveler - Lotus | Notes Travel |
| manual conservation |                  | Google       |
| Lotus. Travele      | r                | IBM.         |

## User Status for Rob Hollier/Crossware

## Lotus Notes Traveler server is available.

Apple-iPhone1C2: Offline and these sync requests from the server are pending: mail:add/update/delete

| <u>Configure your</u><br>iPhone/iPad/iPo                                                         | <u>Apple</u><br>d Touc | h    |     |  |  |
|--------------------------------------------------------------------------------------------------|------------------------|------|-----|--|--|
| Your device has been automatically identified as an<br>Apple iPhone/iPad/iPod Touch, but if this |                        |      |     |  |  |
|                                                                                                  |                        | Ê    | G   |  |  |
| uti Voda NZ 🤝 3                                                                                  | :07 PM                 |      |     |  |  |
| equal conserves.                                                                                 | C                      | Goog | le  |  |  |
| Lotus. Traveler                                                                                  |                        | IB   | v£. |  |  |

## Generate an Apple Profile for Rob Hollier/Crossware

Your device may have HTTP cookie support disabled during sync, so HTTP cookie support will be enabled by this profile when the profile is installed. You should reboot your device after the profile is installed.

| Logon Name     |       |     |   |
|----------------|-------|-----|---|
| rob@crossware. | 00.NZ |     |   |
| Mail Address   |       |     |   |
| rob@crossware. | 00.NZ |     |   |
| Generate       |       |     |   |
| 4              |       | 2 M | G |

5) The installation description will pop up, click "Install".

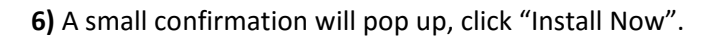

| 🛲 Voda NZ 🗢            | 3:08 PM                                                                                    |         | - |  |  |  |
|------------------------|--------------------------------------------------------------------------------------------|---------|---|--|--|--|
| Cancel Install Profile |                                                                                            |         |   |  |  |  |
| Junite L               | IBM Lotus Notes Tr<br>IBM Lotus Notes Traveler                                             |         |   |  |  |  |
| The sum                | Unsigned                                                                                   | Install | ן |  |  |  |
| Description            | Configures the device for use<br>with IBM Lotus Notes Traveler<br>for rob@crossware.co.nz. |         |   |  |  |  |
| Received               | 2/05/2012                                                                                  |         |   |  |  |  |
| Contains               | Exchange Accou                                                                             | nt      |   |  |  |  |
| More Details           |                                                                                            |         | > |  |  |  |
|                        |                                                                                            |         |   |  |  |  |
|                        |                                                                                            |         |   |  |  |  |
|                        |                                                                                            |         |   |  |  |  |

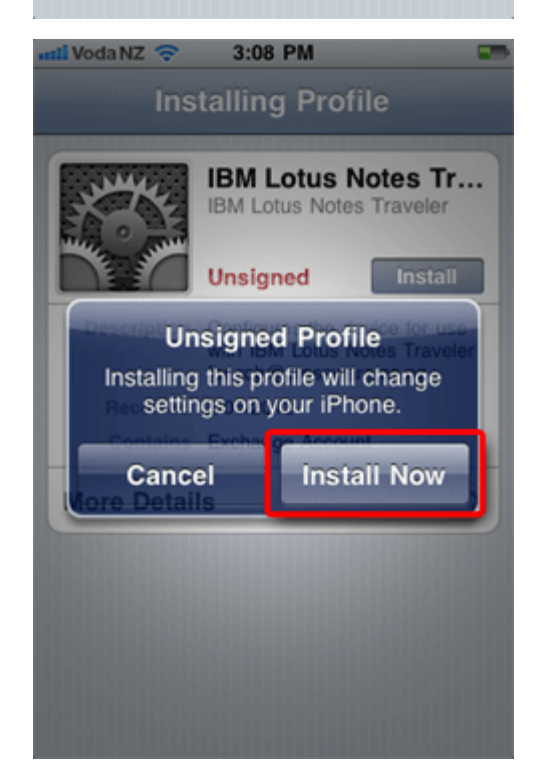

7) Enter your Lotus Notes password and click "Next".

**8)** A "Profile Installed" screen will appear and a reboot is suggested. Feel free to reboot your iPhone right away or later on.

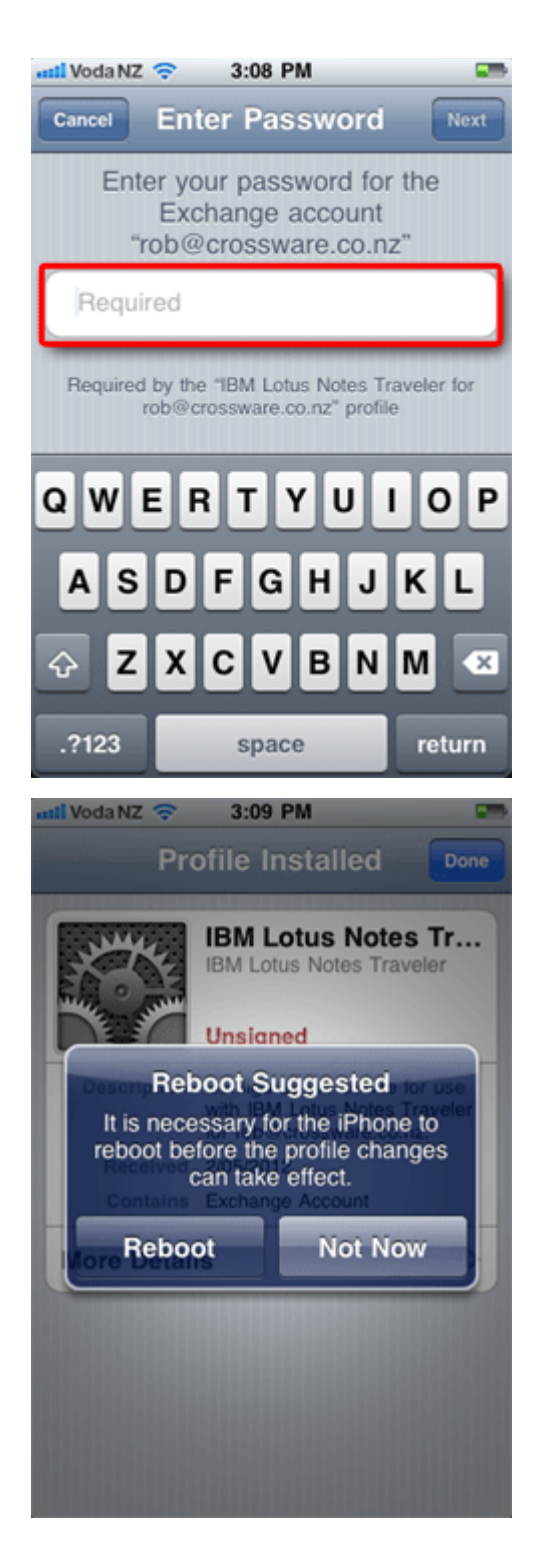

9) Open your iPhone Mail application.

10) Select the "IBM Lotus Notes" Mailbox.

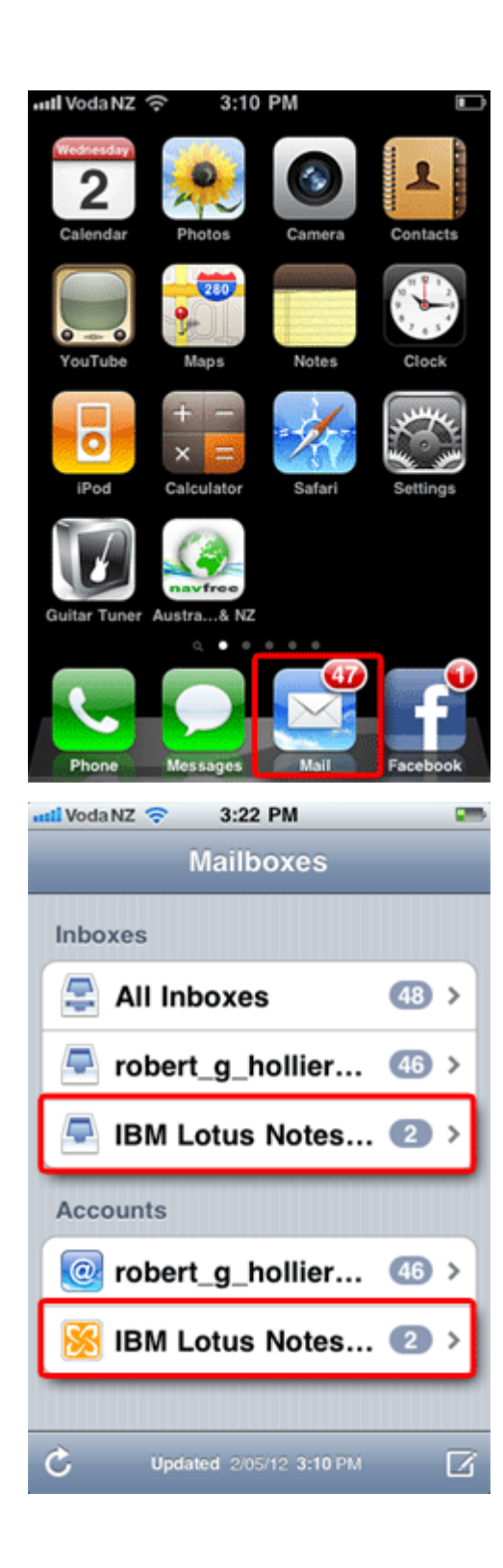

**11)** You will find your Lotus Notes inbox pulled into your iPhone via Lotus Traveler, including all of your existing folders too!

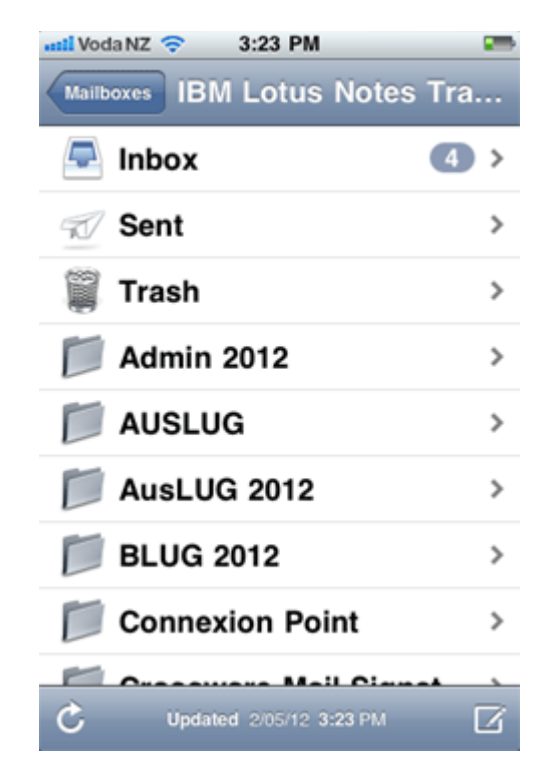

And it's as easy as that! You can then use this inbox exactly the same as your normal mail, and it will replicate automatically so that your iPhone and desktop both stay up to date. Lotus Traveler will also merge your Lotus Notes Calendar with your iPhone Calendar, you are able to create and respond to meetings and events on the fly.

sonicnetwork.it